# precisely

# ExchangeInfo Plus

## Product Guide

Version 2022.05.0

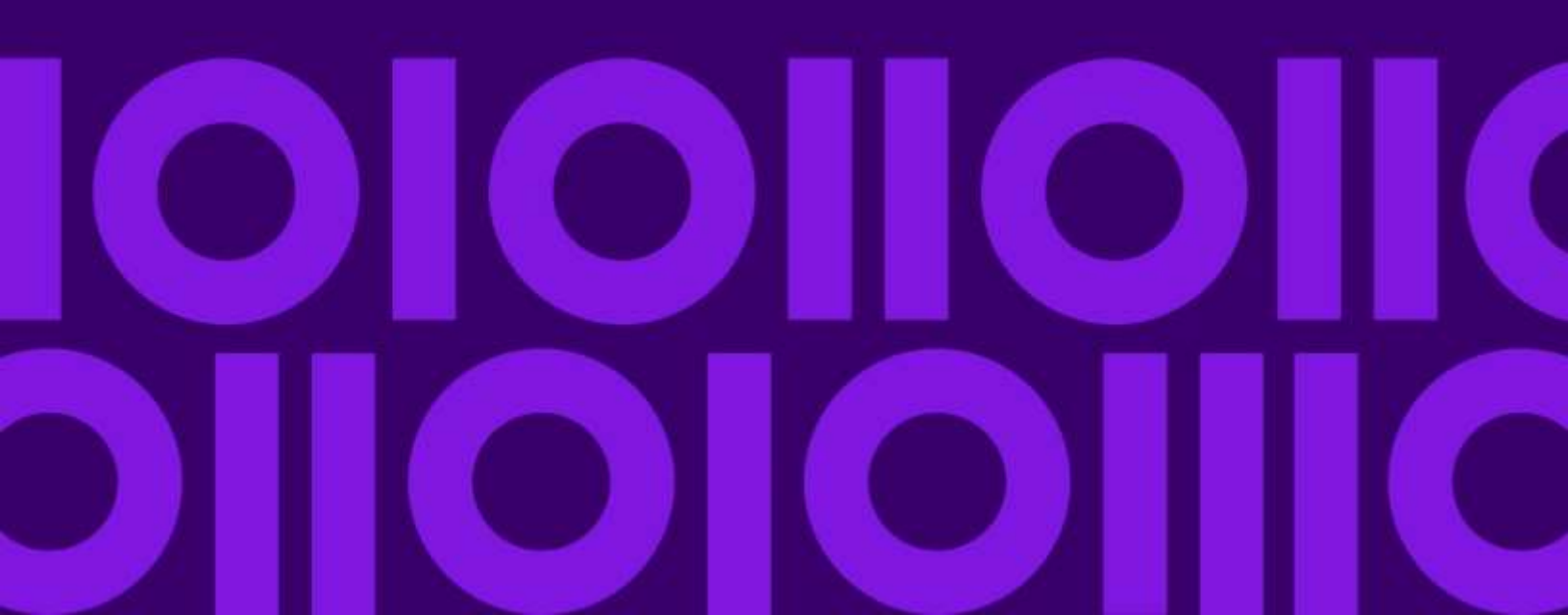

### ExchangeInfo Plus Product Guide

Information in this document is subject to change without notice and does not represent a commitment on the part of the vendor or its representatives. No part of this document may be reproduced or transmitted in any form or by any means, electronic or mechanical, including photocopying, without the written permission of Precisely, 1700 District Ave Ste 300 Burlington MA 01803-5231.

Copyright 2015, 2022 Precisely

See <u>www.precisely.com</u> for information about our valuable trademarks.

#### End User License Agreement (EULA)

Use of this product is governed by the terms of an end user license agreement (EULA). Please review this agreement carefully. You can also review the full terms of the EULA by visiting <a href="https://www.precisely.com/legal/licensing/data-end-user-license-agreement">https://www.precisely.com/legal/licensing/data-end-user-license-agreement</a>.

Use of Telcordia<sup>™</sup> LERG<sup>™</sup> Routing Guide (LERG) data does not imply endorsement of any Precisely product by Telcordia.

#### Disclaimer

AreaCodeInfo, CarrierInfo, EmergencyInfo Pro, ExchangeInfo Plus, LATAInfo, PSAP Pro, MobileMarketInfo, RateCenterInfo, this product guide, and supporting data furnished by Precisely are accepted for use by the consumer with the understanding that Precisely makes no warranties, expressed or implied, concerning the accuracy, completeness, reliability, or suitability of this product or the supporting data. Precisely shall be under no liability whatsoever resulting from the use of this product. EmergencyInfo Pro and PSAP Pro should not be relied upon as the sole basis for solving a problem in situations where an incorrect decision may result in injury to persons or damage to property.

Version 2022.05.0

Last Update: 17 May 2022

## Table of Contents

| 1 – Getting Started          |   |
|------------------------------|---|
| ExchangeInfo Plus Overview   |   |
| Features                     |   |
| Coverage and Projection      |   |
| File Types                   |   |
| Installation                 |   |
| Document Conventions         | 5 |
| Field Names in Schema Tables |   |

#### 2 – ExchangeInfo Plus Data Schema

| File Structure                | .7 |
|-------------------------------|----|
| ExchangeInfo Plus Data Schema | 7  |
| United States Data            | .7 |
| Canadian Data                 | 10 |

### 3 – Using ExchangeInfo Pro

| Selecting NPA/NXXs within a Wire Center                                | 14 |
|------------------------------------------------------------------------|----|
| Selecting Subsets of Central Office Points                             | 15 |
| Selecting NPA/NXX Subsets                                              | 17 |
| Selecting All Boundaries for a Local Exchange Carrier                  | 21 |
| Determining Service Wire Center Codes for a Customer Location Database | 23 |
| Building Wire Center Boundaries for a State/Province                   | 24 |
| Geocoding a Database of Phone Numbers Using Central Office Points      | 27 |
|                                                                        |    |
| Acronyms                                                               | 30 |
|                                                                        |    |
| Glossary                                                               | 32 |
|                                                                        |    |
| Product Feedback and Support                                           |    |
|                                                                        |    |

# 1 - Getting Started

In this section

ExchangeInfo Plus Overview

Coverage and Projection

File Types

Installation

**Document Conventions** 

## ExchangeInfo Plus Overview

ExchangeInfo Plus is a comprehensive database used for mapping and analyzing wire center serving areas and central offices throughout the United States and Canada. Wire center serving areas are the basic unit of geography in the telecommunications industry, describing the organization of local telephone exchange systems. ExchangeInfo Plus lists every LEC landline wireless center in the United States and Canada, and graphically displays their service areas.

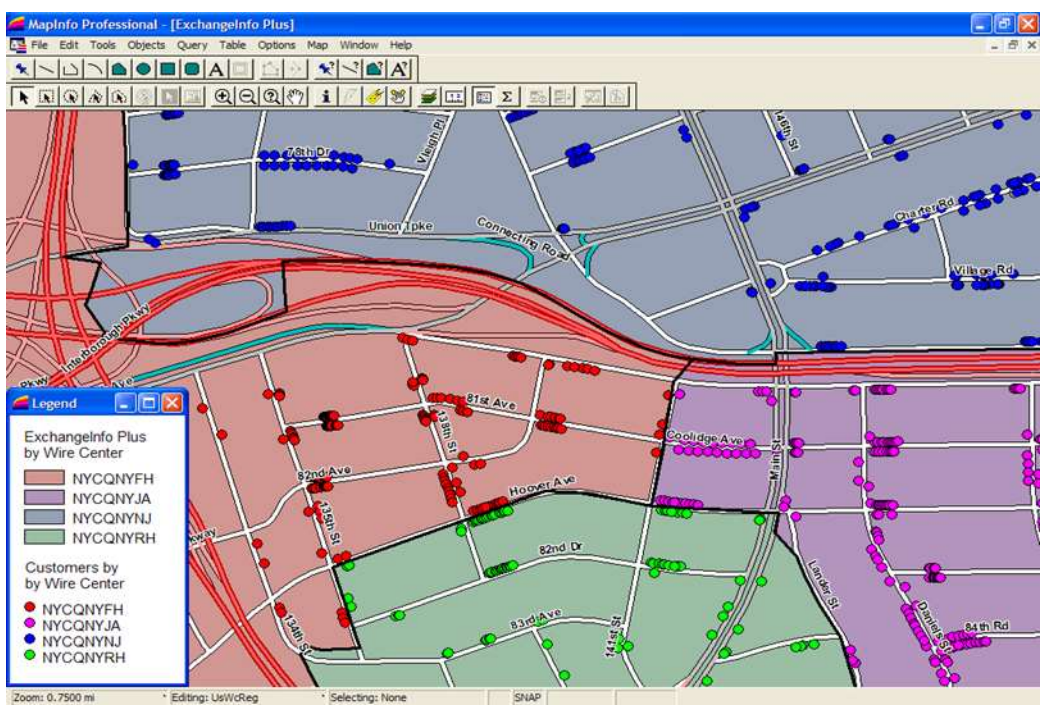

Figure 1 - ExchangeInfo Plus wire center serving area display

### Features

In addition to providing geographic information about wire center serving areas, ExchangeInfo Plus also contains the following data about each wire center:

- CLLI™ (Common Language Location Identifier) code
- LATA assignment
- Rate center names
- Exchange names
- Area codes (NPAs)
- Prefixes (NXXs)
- Carrier type information

## Coverage and Projection

| Coverage    | United States, Guam, US Virgin Islands, US Northern Mariana Islands, and Canada |
|-------------|---------------------------------------------------------------------------------|
| Scale       | 1:24,000                                                                        |
| Coordinates | Latitude and Longitude                                                          |
| Projection  | NAD 83                                                                          |

ExchangeInfo Plus has the following coverage, scale, coordinates, and projection:

## File Types

ExchangeInfo Plus is supplied in MapInfo TAB file format. The file set can contain the following file types:

| Extension | File Type           |
|-----------|---------------------|
| .DAT      | Data file           |
| .ID       | Identification file |
| .IND      | Index file          |
| .MAP      | Map file            |
| .TAB      | Tabular file        |

In order to properly use ExchangeInfo Plus, the following rules apply:

- You must have access to all of the files in the file set
- All files must be located in the same directory.

## Installation

Precisely recommends using MapInfo Pro **version 7 or higher** in conjunction with our telecommunication data products.

To install ExchangeInfo Plus:

- 1. Extract the contents of the compressed delivery file to a temporary folder location.
- 2. Copy the contents of the **Data** folder to the desired destination folder. If the destination folder already contains a dataset of a previous vintage, be sure to use the **Replace** option to replace all files of the same name with files from the temporary location folder.
- 3. Copy the contents of the **Docs** folder (product guide and release notes) to the desired destination folder.

- 4. Delete files from the temporary folder location.
- 5. You are now ready to start using ExchangeInfo Plus.

### **Document Conventions**

The following conventions are used throughout this document:

| Text Style                            | Significance                                               |
|---------------------------------------|------------------------------------------------------------|
| <u>Underlined</u>                     | Emphasis                                                   |
| Italics                               | Document or chapter titles, or references to specific text |
| Bold                                  | Field or file name references in text                      |
| Text Style                            | Significance                                               |
| Underlined bold                       | Commands or actions                                        |
| Typewriter font, shaded<br>background | Keyboard input or screen output                            |

### Field Names in Schema Tables

Field names in schema tables are documented in upper-case letters. The appearance of field names in the actual product may differ from this convention.

## 2 – ExchangeInfo Plus Data Schema

In this section

<u>File Structure</u> <u>ExchangeInfo Plus Data Schema</u>

ExchangeInfo Plus Product Guide

## File Structure

ExchangeInfo is divided into five file sets:

- Central office points (\*Wcpt.\*)
- Wire center boundaries (\*WcReg.\*)
- Area code and prefix data (\*Npanxx.\*)
- Service type data (ServiceType.\*)
- OCN (operating company number) category data (OCNCategory.\*)

#### ExchangeInfo Plus File Sets – United States

| Central Office                                                         | Wire Center                                                       | Area Code and                                | Service Type Data                  | OCN Category                       |
|------------------------------------------------------------------------|-------------------------------------------------------------------|----------------------------------------------|------------------------------------|------------------------------------|
| Point Files                                                            | Boundary Files                                                    | Prefix Data Files                            | Files                              | Files                              |
| UsWcReg.dat<br>UsWcReg.id<br>UsWcReg.ind<br>UsWcReg.map<br>UsWcReg.tab | UsWcPt.dat<br>UsWcPt.id<br>UsWcPt.ind<br>UsWcPt.map<br>UsWcPt.tab | UsNpanxx.dat<br>UsNpanxx.ind<br>UsNpanxx.tab | ServiceType.dat<br>ServiceType.tab | OCNCategory.dat<br>OCNCategory.tab |

#### ExchangeInfo Plus File Sets - Canada

| Central Office                                                         | Wire Center                                                       | Area Code and                                                               | Service Type Data                  | OCN Category                       |
|------------------------------------------------------------------------|-------------------------------------------------------------------|-----------------------------------------------------------------------------|------------------------------------|------------------------------------|
| Point Files                                                            | Boundary Files                                                    | Prefix Data Files                                                           | Files                              | Files                              |
| CnWcReg.dat<br>CnWcReg.id<br>CnWcReg.ind<br>CnWcReg.map<br>CnWcReg.tab | CnWcPt.dat<br>CnWcPt.id<br>CnWcPt.ind<br>CnWcPt.map<br>CnWcPt.tab | CnNpanxx.dat<br>CnNpanxx.id<br>CnNpanxx.ind<br>CnNpanxx.map<br>CnNpanxx.tab | ServiceType.dat<br>ServiceType.tab | OCNCategory.dat<br>OCNCategory.tab |

## ExchangeInfo Plus Data Schema

### United States Data

#### US Central Office Points Table (UsWcPt)

The Central Office Points table (point table) shows the geographical location of the central office for each wire center serving area in the US.

| Field Name | Data Type<br>(Length) | Index | Description                             |
|------------|-----------------------|-------|-----------------------------------------|
| WC_Code    | CHAR (8)              | Yes   | 8-character CLLI code for wire center   |
| V          | CHAR (5)              | No    | Vertical coordinate of central office   |
| Н          | CHAR (5)              | No    | Horizontal coordinate of central office |

| Field Name | Data Type<br>(Length) | Index | Description                                                                                                    |
|------------|-----------------------|-------|----------------------------------------------------------------------------------------------------|
| Х          | FLOAT                 | No    | Longitude coordinate of central office                                                                                                    |
| Y          | FLOAT                 | No    | Latitude coordinate of central office                                                                                                    |
| SOURCE     | CHAR (4)              | No    | Indicates how the point was created:<br>ADDR – Geocoded LERG central office street<br>address<br>VH – LERG vertical and horizontal coordinates<br>converted to latitude and longitude<br>OTHR – Point created using other method |

#### US Wire Center Boundaries (UsWcReg)

The Wire Center Boundaries table (region file) shows the geographic borders of wire center serving areas.

**Note**: ExchangeInfo Plus US does not contain any geographic coverage data associated with wireless phone service.

| Field Name | Data Type<br>(Length) | Index | Description                           |
|------------|-----------------------|-------|---------------------------------------|
| WC_CODE    | CHAR (8)              | Yes   | 8-character CLLI code for wire center |

#### US Area Code and Prefix Data Table (USNpanxx)

The Area Code and Prefix Data table (data file) contains information about every NPA/NXX in service.

| Field Name | Data Type<br>(Length) | Index | Description                                                                                                    |
|------------|-----------------------|-------|----------------------------------------------------------------------------------------------------|
| NPA        | CHAR (3)              | Yes   | Area code                                                                                                    |
| NXX        | CHAR (3)              | Yes   | Prefix                                                                                                    |
| STARTRANGE | CHAR (4)              | Yes   | For NPA/NXXs that have line range splits<br>(thousand block pooling), this is the first number<br>in the range |
| ENDRANGE   | CHAR (4)              | Yes   | For NPA/NXXs that have line range splits<br>(thousand block pooling), this is the last number<br>in the range  |
| STATE      | CHAR (2)              | No    | State served by the NPA/NXX <sup>1</sup>                                                                       |
| WC_CODE    | CHAR (8)              | No    | 8-character CLLI code for wire center <sup>2</sup>                                                             |
| SWITCH     | CHAR (3)              | No    | Last 3 characters of the CLLI code, indicating the switch that serves the NPA/NXX                              |

| Field Name  | Data Type<br>(Length) | Index | Description                                                        |
|-------------|-----------------------|-------|--------------------------------------------------------------------|
| SERVICETYPE | CHAR (3)              | No    | Type of service provided by NPA/NXX.                               |
| LATA        | CHAR (5)              | No    | LATA number                                                        |
| OCN         | CHAR (4)              | No    | Operating company number <sup>3</sup>                              |
| COMPANYNAME | CHAR (50)             | No    | Name of the carrier assigned to the OCN, as it appears in the LERG |
| OCNCATEGORY | CHAR (10)             | No    | Type of carrier                                                    |
| LOCALITY    | CHAR (10)             | No    | City name of the NPA/NXX                                           |
| EXCHANGE    | CHAR (24)             | No    | Exchange served by the NPA/NXX                                     |
| RATECENTER  | CHAR (16)             | No    | Rate center served by the NPA/NXX                                  |

#### Notes:

<sup>1</sup>NPA/NXXs do not cross state lines.

<sup>2</sup> The 11-character CLLI code is divided across two fields in the database. The first 8 characters are shown in the **WC\_Code** field. The remaining 3 characters are shown in the **Switch** field.

<sup>3</sup> In cases where carrier number local portability applies, there will be some subscribers in the NPA/NXX who are served by a different operating company. In such cases, the value listed in this field is the OCN of the company that "owned" the NPA/NXX prior to the number being ported to a different carrier.

#### US Service Type Data Table (ServiceType)

The Service Type data table (data file) provides service type descriptions.

| Field Name  | Data Type<br>(Length) | Index | Description                 |
|-------------|-----------------------|-------|-----------------------------|
| TYPE        | CHAR (3)              | No    | Service type                |
| DESCRIPTION | CHAR (100)            | No    | Description of service type |

#### US OCN Category Data Table (OCNCategory)

The OCN Category data table (data file) contains descriptions of OCN categories.

| Field Name  | Data Type<br>(Length) | Index | Description                 |
|-------------|-----------------------|-------|-----------------------------|
| CATEGORY    | CHAR (10)             | No    | OCN category                |
| DESCRIPTION | CHAR (50)             | No    | Description of OCN category |

## Canadian Data

#### Canadian Central Office Points Table (CnWcPt)

The Canadian Central Office Points table (point file) provides the geographic location for each wire center servicing area.

| Field Name | Data Type<br>(Length) | Index | Description                                                                                                    |
|------------|-----------------------|-------|----------------------------------------------------------------------------------------------------|
| WC_Code    | CHAR (8)              | Yes   | 8-character CLLI code for wire center                                                                                                    |
| V          | CHAR (5)              | No    | Vertical coordinate of central office                                                                                                    |
| Н          | CHAR (5)              | No    | Horizontal coordinate of central office                                                                                                    |
| X          | FLOAT                 | No    | Longitude of central office                                                                                                    |
| Y          | FLOAT                 | No    | Latitude of central office                                                                                                    |
| SOURCE     | CHAR (4)              | No    | Indicates how the point was created:<br>ADDR – Geocoded LERG central office street<br>address<br>VH – LERG vertical and horizontal coordinates<br>converted to latitude and longitude<br>OTHR – Point created using other method |

#### Canadian Wire Center Boundaries Table (CnWcReg)

ExchangeInfo Plus Canada does not contain any geographic coverage data associated with wireless phone service. ExchangeInfo Plus Canada contains geographic areas that have no telephone service. Each province containing this type of area will have a **WC\_Code** designation with the province abbreviation followed by \_*UNS* (ON\_UNS in the case of Ontario, for example) in the **CnWcReg.tab** file. These **WC\_Code** values are Precisely designated codes.

| Field Name | Data Type<br>(Length) | Index | Description                           |
|------------|-----------------------|-------|---------------------------------------|
| WC_CODE    | CHAR (8)              | Yes   | 8-character CLLI code for wire center |

#### Canadian Area Code and Prefix Data Table (CnNpanxx)

The Area Code and Prefix Data table (data file) contains information about every Canadian NPA/NXX in service.

| Field Name  | Data Type<br>(Length) | Index | Description                                                                                     |
|-------------|-----------------------|-------|-------------------------------------------------------------------------------------------------|
| NPA         | CHAR (3)              | Yes   | Area code                                                                                       |
| NXX         | CHAR (3)              | Yes   | Prefix                                                                                          |
| STARTRANGE  | CHAR (4)              | Yes   | For NPA/NXXs that have line range splits (blocked), this is the first line number in the range. |
| ENDRANGE    | CHAR (4)              | Yes   | For NPA/NXXs that have line range splits (blocked), this is the last line number in the range.  |
| PROV        | CHAR (2)              | No    | Province served by NPA/NXX <sup>1</sup> .                                                       |
| WC_CODE     | CHAR (8)              | No    | 8-character CLLI code for wire center <sup>2</sup> .                                            |
| SWITCH      | CHAR (3)              | No    | Last 3 characters of the CLLI code, indicating the switch that serves the NPA/NXX.              |
| SERVICETYPE | CHAR (3)              | No    | Type of service provided by NPA/NXX.                                                            |
| LATA        | CHAR (5)              | No    | LATA number                                                                                     |
| OCN         | CHAR (4)              | No    | Operating company number <sup>3</sup> .                                                         |
| COMPANYNAME | CHAR (50)             | No    | Name of the carrier associated to the OCN, as it appears in LERG.                               |
| OCNCATEGORY | CHAR (10)             | No    | Type of carrier.                                                                                |
| LOCALITY    | CHAR (10)             | No    | City name of NPA/NXX.                                                                           |
| EXCHANGE    | CHAR (24)             | No    | Exchange served by NPA/NXX.                                                                     |
| RATECENTER  | CHAR (16)             | No    | Rate center served by NPA/NXX.                                                                  |

#### Notes:

<sup>1</sup>NPA/NXXs do not cross province boundaries.

<sup>2</sup> The 11-character CLLI code is divided across two fields in the database. The first 8 characters are shown in the WC\_Code field. The remaining 3 characters are shown in the **Switch** field.

<sup>3</sup> In cases where carrier number local portability applies, there will be some subscribers in the NPA/NXX who are served by a different operating company. In such cases, the value listed in this field is the OCN of the company that "owned" the NPA/NXX prior to the number being ported to a different carrier.

#### Canadian Service Type Table (ServiceType)

The Service Type table (data file) provides descriptions of various service types.

| Field Name  | Data Type<br>(Length) | Index | Description                  |
|-------------|-----------------------|-------|------------------------------|
| TYPE        | CHAR (3)              | No    | Service type                 |
| DESCRIPTION | CHAR (100)            | No    | Description of service type. |

#### Canadian OCN Category Data Table (OCNCategory)

The OCN Category Data table (data file) provides descriptions of various OCN categories.

| Field Name  | Data Type<br>(Length) | Index | Description               |
|-------------|-----------------------|-------|---------------------------|
| CATEGORY    | CHAR (10)             | No    | OCN category              |
| DESCRIPTION | CHAR (50)             | No    | OCN category description. |

## 3 – Using ExchangeInfo Pro

In this section

Selecting NPA/NXXs within a Wire Center

Selecting Subsets of Central Office Points

Selecting NPA/NXX Subsets

Selecting All Boundaries for a Local Exchange Carrier

Determining Service Wire Center Codes for a Customer Location Database

Building Wire Center Boundaries for a State/Province

Geocoding a Database of Phone Numbers Using Central Office Points

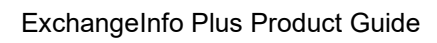

## Selecting NPA/NXXs within a Wire Center

To select the NPA/NXXs within a wire center boundary:

- 1. Select a wire center boundary from the WcReg.map table using the Select tool.
- 2. Click the wire center boundary using the **Info** tool. The **Info** tool window displays the eightcharacter **WC\_Code** value.
- 3. Select the **WC\_Code**.
- 4. Select **Edit** > **Copy**, or press <CTRL> + C to copy the **WC\_Code**.
- 5. Select <u>Query</u> > <u>SQL Select</u> to open the SQL Select dialog.
- 6. Enter UsNpanxx (or CnNpanxx, if querying Canadian data) in the from Tables field.
- 7. Enter \* in the Select Columns field.
- 8. Enter WC\_Code = in the where Condition field and press <CTRL> + V to paste the WC\_Code into the field. Make sure that the WC\_Code is enclosed in double quotes (e.g., "xxxxxxx").
- 9. Leave the Group by Columns and Order by Columns fields blank.
- 10. Enter Selection in the into Table Named field, as shown below:

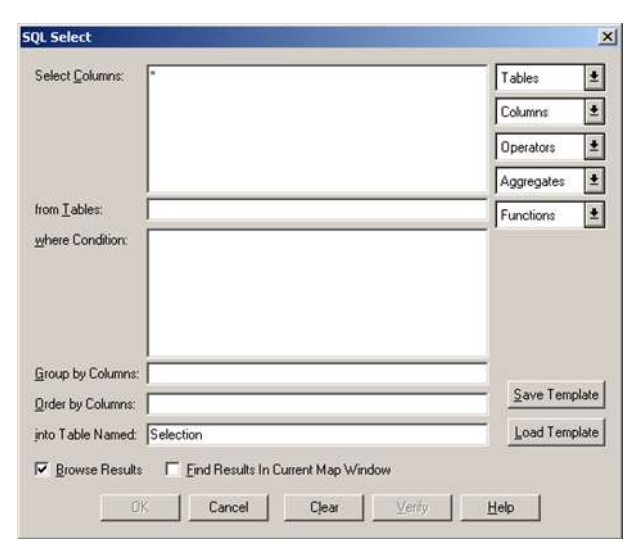

Figure 2 - Selecting NPA/NXXs within a wire center boundary

#### 11. Click <u>OK</u>.

Query results will be displayed in a browser window.

## Selecting Subsets of Central Office Points

This section contains instructions for selecting the following subsets of central office points:

- LEC landline central office points
- CLEC central office points
- Central office points that serve at least one wireless NPA/NXX

#### Selecting LEC Landline Central Office Points

- 1. Click <u>Query</u> > <u>SQL Select</u> to open the SQL Select dialog.
- 2. Enter UsWcPt, UsNpanxx in the from Tables field.
- 3. Enter UsWcPt.WC\_Code, UsWcPt.V, UsWcPt.H, UsWcPt.Source in the Select Columns field.
- 4. Enter UsWcPt.WC\_Code = UsNpanxx.WC\_Code and (UsNpanxx.OCNCategory = "RBOC" or UsNpanxx.OCNCategory = "ILEC") and UsNpanxx.ServiceType = "EOC" in the where Condition field.
- 5. In the Group by Columns field, enter UsWcPt.WC\_Code.
- 6. Leave the Order by Columns field blank.
- 7. Enter Selection in the into Table Named field.

| 354407 0.500808                                                                                        |                                                                                                    |
|----------------------------------------------------------------------------------------------------|----------------------------------------------------------------------------------------------------|
|                                                                                                    | Columns                                                                                                    |
|                                                                                                    | Operators                                                                                                    |
|                                                                                                    | Aggregates                                                                                                    |
| JsWcPt, UsNpanxx                                                                                       | Functions 3                                                                                                    |
| UNParex. CCNC ategory = "IBCC"<br>JaNparex. CCNC ategory = "IEC"] and<br>JaNparex. ServiceType = "ECC" |                                                                                                    |
| JsWcPt.WC_Code                                                                                         | —                                                                                                    |
|                                                                                                    | Save Template                                                                                                    |
| Selection                                                                                              | Load Template                                                                                                    |
|                                                                                                    | JsWcPt, UsNpanxx<br>JsWcPt,WC_Code = UsNpanxx,WC_Code and<br>UsNpanxx, 0CNCategory = "RB0C" or<br>JsNpanxx, CONCategory = "ILEC"] and<br>JsNpanxx, ServiceType = "E0C"<br>JsWcPt,WC_Code |

Figure 3 - Selecting LEC landline central office points

#### 8. Click <u>OK</u>.

Query results will be displayed in a browser window.

**Note**: to query Canadian data, substitute *Cn* for *Us* in the statements above.

#### Selecting CLEC Central Office Points

- 1. Click <u>Query</u> > <u>SQL Select</u> to open the SQL Select dialog.
- 2. Enter USWCPt, USNpanxx in the from Tables field.
- 3. Enter the following in the Select Columns field: UsWcPt.WC\_Code, UsWcPt.V, UsWcPt.H, UsWcPt.Source.
- 4. Enter the following in the where Condition field: UsWcPt.WC\_Code = UsNpanxx.WC\_Code and UsNpanxx.OCNCategory = "CLEC".
- 5. Enter UsWcPt.WC\_Code in the Group by Columns field.
- 6. Leave the Order by Columns field blank.
- 7. Enter Selection in the into Table Named field, as shown below:

| Select Columns:                                            | <b>X</b>                                                    | Tables                 | -     |
|------------------------------------------------------------|-------------------------------------------------------------|------------------------|-------|
|                                                            |                                                             | Columns                | 4     |
|                                                            |                                                             | Operators              | 1     |
|                                                            |                                                             | Aggregates             | 4     |
| rom Tables:                                                | UsWcPt, UsNpanxx                                            | Functions              | 1     |
|                                                            | Ushpanxx.Uchcalegoly = CLEC                                 |                        |       |
|                                                            | USNPATIX.ULINGARGUIY = LLEC                                 |                        |       |
| Group by Columns:                                          | UsWcPtWC_Code                                               | _                      |       |
| Group by Columns:<br>Order by Columns:                     | UsWcPt.WC_Code                                              | Save Temp              | plate |
| Group by Columns:<br>Order by Columns:<br>nto Table Named: | USWparkx.0C/NCalegoly = CLEC<br>UsWcPt.WC_Code<br>Selection | Save Temp<br>Load Temp | olate |

Figure 4 - Selecting CLEC central office points

8. Click <u>OK</u>.

Query results will be displayed in a browser window.

Note: To query Canadian data, substitute *Cn* for *Us* in the statements above.

Selecting Central Office Points that Serve at Least One Wireless NPA/NXX

**Note**: Because central office points are not exclusively wireless, this query may return some LEC landline numbers served by these central office points.

1. Click <u>Query</u> > <u>SQL Select</u> to open the SQL Select dialog.

- 2. Enter UsWcPt, UsNpanxx in the from Tables field.
- 3. Enter UsWcPt.WC\_Code, UsWcPt.V, UsWcPt.H, UsWcPt.Source in the Select Columns field.
- 4. Enter UsWcPt.WC\_Code = UsNpanxx.WC\_Code and UsNpanxx.ServiceType <> "EOC" in the where Condition field.
- 5. Enter UsWcPt.WC\_Code in the Group by Columns field.
- 6. Leave the Order by Columns field blank.
- 7. Enter Selection in the into Table Named field, as shown below:

| Select Columns:                       | UsWcPt.WC_Code, UsWcPt.V, UsWcPt.H, | Tables         |
|---------------------------------------|-------------------------------------|----------------|
|                                       | oswer cource                        | Columns        |
|                                       |                                     | Operators      |
|                                       |                                     | Aggregates 1   |
| rom Tables:                           | UsWcPt, UsNpanxx                    | Functions      |
|                                       |                                     |                |
| Group by Columns                      | UsWcPt.WC_Code                      |                |
|                                       |                                     | Save Template  |
| Order by Columns:                     | <i>r</i>                            | Land Translate |
| Order by Columns:<br>nto Table Named: | Selection                           | Load Template  |

Figure 5 - Selecting central office points that serve at least one wireless NPA/NXX

Query results will be displayed in a browser window.

Note: To query Canadian data, substitute Cn for Us in the statements above.

## Selecting NPA/NXX Subsets

This section provides instructions for selecting the following subsets of NPA/NXXs:

- LEC landline NPA/NXXs
- CLEC NPA/NXXs
- Wireless NPA/NXXs

#### Selecting LEC Landline NPA/NXXs

- 1. Click <u>Query</u> > <u>SQL Select</u> to open the SQL Select dialog.
- 2. Enter UsNpanxx in the from Tables field.
- 3. Enter \* in the Select Columns field.
- 4. Enter ServiceType = "EOC" and (OCNCategory = "RBOC" or OCNCateogry = "ILEC") in the where Condition field.
- 5. Leave the Group by Columns and Order by Columns fields blank.
- 6. Enter Selection in the into **Table Named** field:

| SQL Select        |                                    |                 |
|-------------------|------------------------------------|-----------------|
| Select Columns:   | •12                                | Tables ±        |
|                   |                                    | Columns ±       |
|                   |                                    | Operators ±     |
|                   |                                    | Aggregates ±    |
| from Tables:      | Ut/Npankx                          | Functions ±     |
|                   | ULNLaregory = TLEL")               |                 |
| Group by Columns  | 1                                  | -               |
| Order by Columns: | [                                  | - Save Template |
| into Table Named  | Selection                          | Load Template   |
| P Browse Repult   | Find Results in Current Map Window |                 |
| 0                 | K Cancel Clear Venty               | Help            |

Figure 6 - Selecting LEC landline NPA/NXXs

Query results will be displayed in a browser window.

To query Canadian data, substitute Cn for Us in the statements above.

#### Selecting CLEC NPA/NXXs

- 1. Click <u>Query</u> > <u>SQL Select</u> to open the SQL Select dialog.
- 2. Enter UsNpanxx in the from Tables field.
- 3. Enter \* in the **Select Columns** field.
- 4. Enter OCNCategory = "CLEC" in the where Condition field.
- 5. Leave the Group by Columns and Order by Columns fields blank.

6. Enter Selection in the into Table Named field:

| SQL Select        |                                    |             | 8     |
|-------------------|------------------------------------|-------------|-------|
| Select Columns:   | -                                  | Tables      | *     |
|                   |                                    | Columns     | ±     |
|                   |                                    | Operators   | ±     |
|                   |                                    | Aggregates  | +     |
| from Tables:      | UsNparxx                           | Functions   | +     |
|                   |                                    |             |       |
| Group by Columns: | 1                                  | - Save Temp | state |
| into Table Named  | Selection                          | Load Temp   | olate |
| Browse Results    | Find Results In Current Map Window |             |       |
| 0                 | K Cancel Clear Verity              | Help        |       |

Figure 7 - Selecting CLEC NPA/NXXs

7. Click <u>OK</u>.

Query results will be displayed in a browser window.

To query Canadian data, substitute *Cn* for *Us* in the statements above.

#### Selecting Wireless NPA/NXXs

- 1. Click <u>Query</u> > <u>SQL Select</u> to open the SQL Select dialog.
- 2. Enter UsNpanxx in the **from Tables** field.
- 3. Enter \* in the **Select Columns** field.
- 4. Enter ServiceType = "EOC" in the where Condition field.
- 5. Leave the Group by Columns and Order by Columns fields blank.
- 6. Enter Selection in the into Table Named field, as shown on the following page:

| select Columns:                      |           | Tabies 🛃      |
|--------------------------------------|-----------|---------------|
|                                      |           | Columns       |
|                                      |           | Operators 1   |
|                                      |           | Aggregates 🛓  |
| om Tables:                           | UsNparsox | Functions ±   |
|                                      | 1         |               |
|                                      |           |               |
| iroup by Columns                     |           | Save Tenniale |
| iroup by Columns<br>Inder by Columns | 1         | Save Template |

Figure 8 - Selecting wireless NPA/NXXs

Query results will be displayed in a browser window.

To query Canadian data, substitute *Cn* for *Us* in the statements above.

Selecting NPA/NXXs that Have Line Range Splits

- 1. Click <u>Query</u> > <u>SQL Select</u> to open the SQL Select dialog.
- 2. Enter UsNpanxx in the from Tables field.
- 3. Enter \* in the Select Columns field.
- 4. Enter StartRange <> "0000" or EndRange <> "9999" in the where Condition field.
- 5. Leave the Group by Column and Order by Column fields blank.
- 6. Enter Selection in the into Table Named field, as shown on the following page:

| SQL Select        |                                    |             | Ê     |
|-------------------|------------------------------------|-------------|-------|
| Select Columna:   | *                                  | Tables      | *     |
|                   |                                    | Columns     | ٠     |
|                   |                                    | Operators   |       |
|                   |                                    | Aggregates  | ٠     |
| from Tables:      | UsNpanxx                           | Functions   | *     |
|                   |                                    |             |       |
| Group by Columns: | 1                                  | - Save Temp | olate |
| into Table Named  | Selection                          | Load Temp   | olate |
| P Browse Result   | Find Results In Current Map Window |             |       |
| 0                 | K Cancel Clear Verify              | Help        |       |

Figure 9 - Selecting NPA/NXXs that have line range splits

Query results will be displayed in a browser window.

To query Canadian data, substitute *Cn* for *Us* in the statements above.

## Selecting All Boundaries for a Local Exchange Carrier

The query to select wire center boundaries for a particular local exchange carrier (LEC) can be based on either the company name or the operating company number (OCN). Both methods are detailed below.

#### Selecting Boundaries by Company Name

- 1. Click <u>Query</u> > <u>SQL Select</u> to open the SQL Select dialog.
- 2. Enter UsWcReg, UsNpanxx in the from Tables field.
- 3. Enter \* in Select Columns field.
- 4. Enter UsWcReg.WC\_Code = UsNpanxx.WC\_Code and UsNpanxx.CompanyName = "company\_name" in the where Condition field. (Note: Replace "company\_name" with the actual name of the company, surrounded by double quotes.)
- 5. Leave the Group by Columns and Order by Columns fields blank.
- 6. Enter Selection in the into Table Named field, as shown on the following page:

| *                                  | Tables                                                                                                    | •                                                                                                    |
|------------------------------------|----------------------------------------------------------------------------------------------------|----------------------------------------------------------------------------------------------------|
|                                    | Columns                                                                                                    | •                                                                                                    |
|                                    | Operators                                                                                                    | ŧ                                                                                                    |
|                                    | Aggregates                                                                                                    | •                                                                                                    |
| UsWcReg, UsNpanix                  | Functions                                                                                                    | *                                                                                                    |
|                                    |                                                                                                    |                                                                                                    |
|                                    |                                                                                                    |                                                                                                    |
|                                    | Save Lengla                                                                                                    | ee.                                                                                                    |
| Selection                          | Load Templa                                                                                                    | Ae.                                                                                                    |
| Find Results In Current Map Window |                                                                                                    |                                                                                                    |
|                                    | UtWcReg, UtNpaniox<br>UtWcReg, WC_Code = UtNpaniot, WC_Code and<br>UtNpanios CompanyName = "Veitcon Virginia, Inc."]<br>Selection<br>Find Results In Current Map Window | Tables       Columns       Operators       Aggregates       UtWcReg. UsNpanox       UtWcReg.WC_Code = UsNpanox/WC_Code and<br>UsNpanox.CompanyName = "Verbon Virginia, Inc."1       Selection       Selection       Functions       Load Templa       Load Templa |

Figure 10 - Selecting LEC boundaries by company name

Query results will be displayed in a browser window.

To query Canadian data, substitute *Cn* for *Us* in the statements above.

Selecting Boundaries by Operating Company Number

- 1. Click <u>Query</u> > <u>SQL Select</u> to open the SQL Select dialog.
- 2. Enter UsWcReg, UsNpanxx in the from Tables field.
- 3. Enter \* in the Select Columns field.
- 4. Enter UsWcReg.WC\_Code = UsNpanxx.WC\_Code and UsNpanxx.OCN = "#####" in the where Condition field. (Note: Be sure to replace "####" with the actual OCN on which you're querying, surrounded by double quotes.)
- 5. Leave the Group by Columns and Order by Columns fields blank.
- 6. Enter Selection in the into Table Named field, as shown on the following page:

| Select Columns:                                           | *                                                               | Tables     | <b>±</b> |
|-----------------------------------------------------------|-----------------------------------------------------------------|------------|----------|
|                                                           |                                                                 | Columns    | *        |
|                                                           |                                                                 | Operators  | *        |
|                                                           |                                                                 | Aggregates | *        |
| from Tables:                                              | UsWcReg, UsNpanxx                                               | Functions  | +        |
| where Condition:                                          | UsWcReg.WC_Code = UsNpanxx.WC_Code and<br>UsNpanxx.OCN = "7421" |            |          |
| where Condition:                                          | UsWcReg.WC_Code = UsNpanxx.WC_Code and<br>UsNpanxx.OCN = "7421" |            |          |
| where Condition:<br>Group by Columns                      | UsWcReg.WC_Code = UsNpanxx.WC_Code and<br>UsNpanxx.OCN = "7421" |            |          |
| where Condition:<br>Group by Columns<br>Order by Columns: | UsWcReg.WC_Code = UsNpanxx.WC_Code and<br>UsNpanxx.OCN = "7421" | Save Tem   | plate    |

Figure 11 - Selecting LEC boundaries by OCN

Query results will be displayed in a browser window.

To query Canadian data, substitute *Cn* for *Us* in the statements above.

# Determining Service Wire Center Codes for a Customer Location Database

**Note**: The following example assumes that customer locations are stored in a MapInfo Pro point table named **Addresses**, and that this table contains a column called **WC\_Code** into which wire center codes will be written.

1. Click <u>Table</u> > <u>Update Column</u> to open the <u>Update Column</u> dialog:

| Table to Update:      | Addresses |   |       |
|-----------------------|-----------|---|-------|
| Column to Update:     | WC_Code   | • |       |
| Get Value From Table: | UsWcReg   |   | Join. |
| Calculate:            | Value 💌   |   |       |
| of                    | WC_Code   | * |       |
| - Promise Results     |           |   |       |

Figure 12 - Update Column dialog

- 2. Select the <u>Addresses</u> table from the **Table to Update** drop-down.
- 3. Select <u>UsWcReg</u> from the Get Value from Table drop-down.
- 4. Select <u>Value</u> from the Calculate drop-down.

- 5. Select **WC\_Code** from the **of** drop-down.
- 6. Select <u>WC Code</u> from the Column to Update drop-down.
- 7. Click the Join button. This displays the Specify Join dialog:

| where    | WC_Code             | ▼ from table Addresses |  |
|----------|---------------------|------------------------|--|
| matches  | WC_Code             | from table UsWcReg     |  |
| • where  | biect from table U: | WcReg                  |  |
| Contains | object f            | rom table Addresses    |  |

Figure 13 - Specify Join dialog

- 8. Check the **where object from table UsWcReg** radio button.
- 9. Select contains from the object from table Addresses drop-down.
- 10. Click <u>OK</u>. This returns you to the **Update Column** dialog.
- 11. Click **OK** in the **Update Column** dialog.

The **Addresses** table mentioned at the beginning of this subsection now contains the wire center cores that serve your customer locations. Wire center codes are displayed in the **Addresses.WC\_Code** field.

## Building Wire Center Boundaries for a State/Province

There are two methods for building a wire center layer for a particular state or province:

- Finding wire center boundaries for all central offices in a state/province
- Finding wire center boundaries serving all NPA/NXXs in a state or province

Both methods are described in this section.

#### Finding Wire Center Boundaries for Central Offices within a State/Province

- 1. Click <u>Query</u> > <u>SQL Select</u> to open the SQL Select dialog.
- 2. Enter UsWcReg in the from Tables field.
- 3. Enter \* in the **Select Columns** field.
- 4. Enter Mid\$ (WC\_Code, 5, 2) = "XX" in the where Conditions field, replacing "XX" with the two-letter state or province abbreviation, surrounded by double quotes.
- 5. Leave the Group by Columns and Order by Columns fields blank.

6. Enter XXWcReg in the **into Table Named** field, replacing XX with the two-letter state/province abbreviation:

| Select Columns:                                           | M                           | Tables      |
|-----------------------------------------------------------|-----------------------------|-------------|
|                                                           |                             | Columns     |
|                                                           |                             | Operators   |
|                                                           |                             | Aggregates  |
| rom Tables:                                               | UsWcReg                     | Functions   |
| where Condition:                                          | Mid\$(W/C_Code, 5,2) = "AR" |             |
| where Condition:                                          | Mid\$(WC_Code, 5,2) = "AR"  |             |
| Where Condition:                                          | Mid\$(WC_Code, 5,2) = "AR"  | Save Tempk  |
| where Condition:<br>Group by Columns<br>Order by Columns: | Mid\$(WC_Code, 5,2) = "AR"  | Save Temple |

Figure 14 - Finding wire center boundaries for central offices in a given state/province

- 7. Click **<u>OK</u>**. Query results are displayed in a browser window.
- To save a copy of the wire center boundaries for the state or province, click <u>File</u> > <u>Save Copy As</u>
   ...

#### Finding Wire Center Boundaries Serving All NPA/NXXs in a State/Province

- 1. Click <u>Query</u> > <u>SQL Select</u> to open the SQL Select dialog.
- 2. Enter XxNpanxx in the **from Tables field**. Substitute *Us* for *Xx* if finding wire center boundaries for a state or *Cn* if finding them for a province.
- 3. Enter \* in the **Select Columns** field.
- 4. Enter State = "YY" in the **where Condition** field, substituting the two-letter state or province abbreviation, enclosed in double quotes, for "YY".
- 5. Enter WC\_Code in the Group by Columns field.
- 6. Leave the Order by Columns field blank.
- 7. Enter <u>YY\_WC\_Codes</u> in the **into Table Named** field, replacing YY with the two-letter state or province abbreviation:

| Select Columns:                                          |                        | Tables                 | *    |
|----------------------------------------------------------|------------------------|------------------------|------|
|                                                          |                        | Columna                |      |
|                                                          |                        | Operators              |      |
|                                                          |                        | Aggregates             | ٠    |
| from Tables:                                             | MENNER                 | Functions              | *    |
|                                                          |                        |                        |      |
| Group by Columns:                                        | WC_Code                | _                      |      |
| Group by Columns<br>Order by Columns                     | {w/C_Code              | Save Temp              | late |
| Group by Columns<br>Drder by Columns<br>nto Table Named: | WC_Code<br>AR_WC_Codes | Save Temp<br>Load Temp | date |

Figure 15 - Query for building state/province wire center codes table

- 8. Click **<u>OK</u>**. Query results are displayed in a browser window.
- Save a copy of the YY\_WC\_Codes table by clicking <u>File</u> > <u>Save Copy As ...</u>, replacing YY with the two-letter state/province abbreviation.
- 10. Click **<u>File</u>** > **<u>Open Table</u>** and open the wire center codes table you just created.
- 11. Open the **SQL Select** dialog again by clicking <u>**Query**</u> > <u>**SQL Select**</u>.
- 12. Enter XxWcReg, YY\_WC\_Codes in the **from Tables** field, replacing Xx with Us for a state or Cn for a province, and YY with the two-letter state/province abbreviation.
- 13. Enter XxWcReg.WC\_Code in the **Select Columns** field, replacing Xx with Us for a state or Cn for a province.
- 14. Enter XxWcReg.WC\_Code = YY\_WC\_Codes.WC\_Code in the **where Condition** field. Substitute Us for Xx for a state or Cn for a province, and the two-letter state/province abbreviation for YY.
- 15. Leave the Group by Columns and Order by Columns fields blank.
- 16. Enter YYWcReg in the **into Table** field, replacing YY with the two-letter state or province abbreviation:

| Select Columns:                                                                 | UsWcReg.WC_Code                     | Tables     |      |
|---------------------------------------------------------------------------------|-------------------------------------|------------|------|
|                                                                                 |                                     | Columns    | -    |
|                                                                                 |                                     | Operators  | •    |
|                                                                                 |                                     | Aggregates |      |
| rom Tables:                                                                     | UsWcBeg AB WC Codes                 |            | -    |
| where Condition:                                                                | UsWcRegWC_Code = AR_WC_Codes.WC_Cod | Functions  | 2    |
| where Condition:<br>Broup by Columns:                                           | UsWcRegWC_Code = AR_WC_Codes.WC_Cod | Functions  |      |
| where Condition:<br>Broup by Columns:<br>Drder by Columns:                      | UsWcRegWC_Code = AR_WC_Codes.WC_Cod | Save Temp  | late |
| where Condition:<br>Broup by Columns:<br>Drder by Columns:<br>Into Table Named: | UsWcRegWC_Code = AR_WC_Codes.WC_Cod | Save Temp  | late |

Figure 16 - Finding wire center boundaries for all NPA/NXXs in a state/province

- 17. Click **OK**. Query results are displayed in a browser window.
- 18. Save a copy of **YYWCReg** by clicking <u>File</u> > <u>Save As Copy</u> ...

## Geocoding a Database of Phone Numbers Using Central Office Points

This section outlines the process for using ExchangeInfoPlus to geocode a database that has a phone number field. Once finished, a map can be produced for each record in the source file. Mapped locations are based on the location of the central office point serving the NPA/NXX for a given number.

#### Notes:

- The following example uses an input file named Customers.tab, which contains the fields Name and Phone. The Phone field is formatted as NPA-NXX-XXXX, <u>including dashes</u>. The queries below need to be modified if the phone number field in your input file is formatted differently.
- The queries below will also need to be modified to reflect the field names used in your input file.
- To geocode Canadian addresses, substitute *Cn* for *Us* in the queries below.
- 1. Click **File** > **Open Table** to open the input file in MapInfo Pro.

| Hame    | Phone        |
|---------|--------------|
| Jones   | 870-544-0234 |
| Smith   | 501-827-1234 |
| Johnson | 870-854-1234 |
| Baker   | 501-276-1234 |
| Adams   | 870-547-6234 |

Figure 17 - Sample geocoding input file

- Click <u>Query</u> > <u>SQL Select</u> to open the SQL Select dialog.
- 3. Enter Customers in the from Tables field.

- 4. Enter the following in the Select Columns field: Name, Phone, Left\$ (Phone, 3) "NPA", Mid\$ (Phone, 5, 3) "NXX", Right\$ (Phone, 4) "Block "
- 5. Leave the where Condition, Group by Columns, and Order by Columns fields blank.
- 6. Enter TempCustomers in the into Table Named field, as shown below:

| Select Columns:                                                                | Name, Phone, Left\$(Phone,3)"NPA", Mid\$(Phone, 5.3)"NPA", Bidu\$(Phone, 4)"Block" | Tables               |       |
|--------------------------------------------------------------------------------|------------------------------------------------------------------------------------|----------------------|-------|
|                                                                                | 5,5) news , rightap none,4) block                                                  | Columns              | -     |
|                                                                                |                                                                                    | Operators            | *     |
|                                                                                |                                                                                    | Aggregates           |       |
| rom Tables:                                                                    | Dustomers                                                                          |                      | 104   |
| where Condition:                                                               |                                                                                    | [Functions           | 1     |
| where Condition:<br>Group by Columns:                                          |                                                                                    | Functions            | 1     |
| where Condition:<br>Stroup by Columns:<br>Order by Columns:                    |                                                                                    | Functions            | plate |
| where Condition:<br>aroup by Columns:<br>Drder by Columns:<br>nto Table Named: | TempCustomers                                                                      | Save Tem<br>Load Tem | plate |

Figure 18 - Creating table for geocoding phone numbers using central office points

- 7. Click **OK**. Query results will be displayed in a browser window.
- 8. Save a copy of the **TempCustomers** table by clicking <u>File</u> > <u>Save Copy As ...</u>
- 9. Click **File** > **Open Table** and open TempCustomers.tab.
- 10. Open the **SQL Select** dialog again by clicking <u>Query</u> > <u>SQL Select</u>.
- 11. Enter TempCustomers, UsNpanxx, UsWcPt in the from Tables field.
- 12. Enter TempCustomers.Name, TempCustomers.Phone in the Select Columns field.
- 13. Enter the following condition in the where Condition field: TempCustomers.NPA =
  UsNpanxx.NPA and TempCustomers.NXX = UsNpanxx.NXX and TempCustomers.Block
  >= UsNpanxx.StartRange and TempCustomers.Block <= UsNpanxx.EndRange and
  UsNpanxx.WC\_Code = UsWcPt.WC\_Code</pre>
- 14. Leave the Group by Columns and Order by Columns fields blank.
- 15. Enter CustomerMap in the into Table Named field, as shown on the following page:

| 5QL Select        | 25/0800.                                                                                                    |             | (        |
|-------------------|----------------------------------------------------------------------------------------------------|-------------|----------|
| Select Columns:   | TempCustomers.Name, TempCustomers,Phone                                                                                          | Tables      | •        |
|                   |                                                                                                    | Columns     | *        |
|                   |                                                                                                    | Operators   | *        |
|                   |                                                                                                    | Aggregates  | <b>±</b> |
| from Tables;      | TempCustomers, UsNpanxx, UsWcPt                                                                                                  | Functions   | <u>±</u> |
|                   | TempCustomers:Block >= UsNpanxxStartRange and<br>TempCustomers:Block <= UsNpanxxEndRange and<br>UsNpanxxWC_Code = UsWcPt.WC_Code |             |          |
| Group by Columns: | [                                                                                                    |             | 201      |
| Order by Columns: | 1                                                                                                    | Save Templa | ste      |
| into Table Named: | CustomersMap                                                                                                    | Load Templa | ste      |
| Browse Results    | Find Results In Current Map Window                                                                                               |             |          |
| 0                 | K Cancel Clear Verify                                                                                                    | Help        |          |

Figure 19 - Geocoding phone numbers using central office points

16. Click <u>**OK**</u>. Query results will display in a browser window.

17. Save a copy of **CustomerMap** by clicking <u>File</u> > <u>Save Copy As ...</u>

18. Delete the **TempCustomers** table by clicking <u>**Table**</u> > <u>**Maintenance**</u> > <u>**Delete Table**</u> ...

CustomerMap.tab contains your original data plus a geocoded point for each record in the database.

## Acronyms

This section lists the acronyms used in Precisely's telecommunications data products. Definitions of these terms are found in the <u>*Glossary*</u> section of this product guide.

- AHJ: Authority Having Jurisdiction
- ALI: Automatic Location Identification
- ANI: Automatic Number Identification
- **CLEC**: Competitive Local Exchange Carrier
- CLLI: Common Language Location Identifier; Wire Center Code
- **CO**: Central Office
- CRTC: Canadian Radio-television and Telecommunications Commission
- E9-1-1: Enhanced 9-1-1
- ESRD: Emergency Services Routing Digit
- ESRK: Emergency Services Routing Key
- FCC: Federal Communications Commission
- FIPS: Federal Information Processing Standard [codes]
- GIS: Geographic Information System
- ILEC: Incumbent Local Exchange Carrier
- LATA: Local Access Transport Area
- LEC: Local Exchange Carrier
- MSAG: Master Street Address Guide
- NPA: Numbering Plan Area; area code
- NXX: Prefix
- **OCN**: Operating Company Number
- PCS: Personal Communications Services

**PSAP**: Public Safety Answering Point

PRCD: Province Code and Census Division [code]

- **PSTN**: Public Switched Telephone Network
- **RBOC**: Regional Bell Operating Company
- SQL: Structured Query Language
- V&H: Vertical and Horizontal [grid coordinates]
- VoIP: Voice over Internet Protocol

## Glossary

This section lists and defines terms used throughout this document and in Precisely's telecommunications data products.

**9-1-1 Service Area**: The geographic area that has been granted by a state or local governmental body to provide 9-1-1 service.

**9-1-1 System**: The set of network, database, and CPE (Customer Premises Equipment) components required to provide 9-1-1 service.

**Area Code**: Also referred to as a Numbering Plan Area or NPA, the area code is a three-digit code designating a "toll" center in the United States or Canada. The first three digits of a telephone number (usually shown in parentheses) are the area code. For example, in the telephone number (412) 372-2399, the area code is 412.

**Automatic Location Identification (ALI)**: The automatic display at the PSAP of the caller's telephone number, the address/location of the telephone, and supplementary emergency services information.

Automatic Number Identifier (ANI): The telephone number associated with the access line from which a call originates.

**Backup Public Safety Answering Point**: Typically, a disaster recover answering point that serves as a backup to the primary PSAP and is not co-located with the primary PSAP. <u>PSAP Pro does not</u> <u>contain Backup PSAPs</u>.

**Basic 9-1-1**: An emergency telephone system that automatically connects 9-1-1 callers to a designated answering point. Call routing is determined by originating central office only. Basic 9-1-1 may or may not support ANI and/or ALI.

Call Routing: The capability to selectively route the 9-1-1 call to the appropriate PSAP.

**Cellular**: The cellular radiotelephone service is a mobile radiotelephone service in which common carriers are authorized to offer and provide mobile telecommunications service for hire to the general public, using cellular systems. Cellular systems in the United States operate in 824-894 MHz frequency band and have 30 kHz channel spacing.

**Central Office (CO)**: A telephone company facility where a subscriber's lines are joined to the switching equipment. This connects subscribers to each other for local and long distance service. The CO actually delivers the dial tone to the subscriber's phone equipment. Each CO is assigned to a unique 11-character CLLI Code.

**Common Language Location Identifier (CLLI Code)**: Pronounced *silly code*, this is a code used to locate Wire Centers and switches. A wire center is assigned an 8-character CLLI Code; switches connected to a specific Wire Center are assigned an 11-character CLLI Code, the first 8 characters of which are the CLLI Code of the Wire Center.

**Competitive Local Exchange Carrier (CLEC)**: A Competitive Local Exchange Carrier (CLEC) provides alternate service in areas served by either an RBOC or ILEC. CLECs are not required to provide service to all locations within their service territory and can decline to offer service to particular regions or consumers.

**E9-1-1**: The wireless Enhanced 9-1-1 (E9-1-1) rules seek to improve the effectiveness and reliability of wireless 9-1-1 service by providing 9-1-1 dispatchers with additional information on wireless 9-1-1 calls. The wireless E9-1-1 program is divided into two parts: Phase I and Phase II. Phase I requires carriers, upon valid request by a local Public Safety Answering Point (PSAP), to report the telephone number of a wireless 9-1-1 caller and the location of the antenna that received the call. Phase II requires wireless carriers to provide far more precise location information, within 50 to 300 meters in most cases. The deployment of E9-1-1 requires the development of new technologies and upgrades to local 9-1-1 PSAPs, as well as coordination among local public safety agencies, wireless carriers, technology vendors, equipment manufacturers, and local wireline carriers.

**Emergency Services Routing Digit (ESRD)**: Either a 10-digit North American Numbering Plan or non-NANPA number that uniquely identifies a base station, cell site, or sector that is used to route wireless emergency calls through the network. The ESRD may also be used to retrieve ALI data associated with the call. These numbers can be dialable or non-dialable over the PSTN. <u>PSPA Pro does not contain</u> <u>ESRDs</u>.

**Emergency Services Routing Key (ESRK)**: Either a 10-digit North American Numbering Plan or non-NANPA number that uniquely identifies a wireless emergency call. It is used to route the call through the network and retrieve associated ALI data. These numbers can be dialable or non-dialable over the PSTN. <u>PSAP Pro does not contain ESRKs</u>.

**Exchange Area**: The geographic area in which telephone prices and services are the same. The concept of an Exchange is based on geography and regulation, not equipment. An Exchange might have one or more central offices and Wire Centers. A subscriber in the Exchange Area could get service from any of the central offices within the Exchange Area.

**FCC Registry**: Information regarding PSAP ID, PSAP Name, and PSAP County can be obtained from the FCC's Master PSAP Registry. PSAP Pro provides the related FCC PSAP ID for each PSAP in the US for which this information can be ascertained.

**Federal Communications Commission (FCC)**: The 9-1-1 Act directs the FCC to make 9-1-1 the universal emergency number in the United States for all telephone services, both wireline and wireless. Under FCC rules implementing the 9-1-1 Act, telephone companies and public safety organizations were expected to largely complete the transition to the use of 9-1-1 as the national emergency number by September 11, 2002. The FCC also directed telephone companies to file reports on their progress in implementing the transition to 9-1-1 under Public Notice DA 02-507. These reports are available online by searching for basic 9-1-1 carrier transition reports.

**Federal Information Processing Standards (FIPS) codes**: A standardized set of numeric or alphabetic codes issued by the National Institute of Standards and Technology (NIST) to ensure uniform identification of geographic entities throughout all US federal government agencies.

**Geographic Information System (GIS)**: Computer applications, such as MapInfo Pro and CallingAreaInfo, that store and manipulate electronic maps and related data, are GIS applications.

**Inbound Local Calling Area**: All the NPA/NXX combinations (and associated geographic area) that can call in to a given NPA/NXX by using a local phone service provider.

**Incumbent Local Exchange Carrier (ILEC)**: Telephone carriers that serve areas not served by RBOCs. In a given area there can be only one RBOC or ILEC offering service.

**License Area**: Geographic area (MTA, BTA, CMA) that is obtained through an FCC auction in order to provide wireless communication at a specified frequency.

**Local Access Transport Area (LATA)**: The United States is divided geographically into 192 LATA regions. Local telephone companies are permitted to offer local or long distance telecommunications services within these regions.

**Local Exchange Carrier (LEC)**: A local telephone company which can be either a Regional Bell Operating Company (RBOC) or an independent. Also referred to as ILECs.

**Master Street Address Guide (MSAG)**: A database of street names and house number ranges within their associated communities, defining Emergency Service Zones (ESZs), along with the associated Emergency Service Numbers (ESNs) to enable proper routing of 9-1-1 calls. <u>PSAP Pro does not contain MSAG information</u>.

**Mobile Virtual Network Operator (MVNO)**: A company that buys network capacity from a network operator to offer its own branded mobile subscriptions and value-added services.

Numbering Plan Area (NPA): Numbering Plan Area.

Operating Company Number (OCN): A number used to identify a specific telephone company.

**Operating Company Number Name (OCN Name)**: The company name as shown in the Telcordia LERG database.

**Paging**: A signaling and control channel which operates on a set of frequencies separate from those used to support cellular voice communications.

**Parent Company**: Next-level-up ownership of OCN Name. This is an industry recognized company name that owns/operates multiple OCNs across the country.

**Personal Communication Services (PCS)**: Broadband Personal Communications Service (PCS) is used to provide a variety of services, such as digital mobile telephones and wireless Internet access. These services are also called mobile telephone services and mobile data services. PCS operates in the 1850-1990 MHz bands.

**Prefix (NXX)**: This term refers to the first three digits of a 7-digit local phone number. These first three digits refer to the number of the telephone company central office.

**Primary PSAP**: A PSAP to which 9-1-1 calls are routed directly from the 9-1-1 control office.

**Province Code and Census Division Code (PRCD)**: Used in the Canadian data table to specify the Province Code and Census Division Code in which a PSAP is located. This is comparable to the **CountyFIPS** in the US data table.

**Public Safety Answering Point (PSAP)**: The endpoint of an emergency services call. PSAPs are responsible for answering emergency 9-1-1 calls.

Public Switched Telephone Network (PSTN): The international telephone system, based on copper wires carrying analog voice data.

**Rate Center**: Rate Centers are geographic locations laid out according to telecommunications industry standards. The distance between two Rate Centers is used to calculate rates for telecommunications services between the two Rate Centers.

**Regional Bell Operating Company (RBOC)**: The term given to the 11 companies that were created from the initial divestiture of AT&T in 1984. After several mergers, there are currently 4 RBOCs.

**Secondary PSAP**: A PSAP to which 9-1-1 calls are transferred from a primary PSAP.

Selective Routing: The routing of a 9-1-1 call to the proper PSAP based on the caller's location.

**Selective Transfer**: The capability to transfer a 9-1-1 call to a response agency by operation of one of several buttons, typically designated as police, fire, and emergency medical.

**SQL**: Structured Query Language. A powerful database language you can use to pull desired information from the CallingAreaInfo output database. By using various SQL commands, you can sort through the raw output and find the kinds of information you need for numerous applications.

**Trunk**: Typically, a communication path between central office switches, or between the 9-1-1 control office and the PSAP. <u>PSAP Pro does not contain 9-1-1 trunks</u>.

**V & H**: Vertical and Horizontal grid coordinates. These numbers are assigned to locate each telephone company's Central Office or Rate Center on a grid of the North American continent. Essentially, V & H are the "latitude and longitude" values of the telecom industry.

**Voice over Internet Protocol (VoIP)**: VoIP is a system for providing telephone service over the Internet.

**Wire Center**: The location where a telephone company terminates local lines; this is usually the same location as a Central Office. A Wire Center might have one or more Central Offices. Because of this, the terms "Wire Center," "Central Office," and "End Office" are often used interchangeably.

Wire Center Code (CLLI): A unique 8-character code assigned to each Wire Center.

**Wire Center Servicing Area**: The geographic extent of an Exchange Area served by a single Wire Center.

Wireless Carrier: A cellular, PCS, or paging company that provides wireless voice or paging service.

## Product Feedback and Support

Contact our Support team (<u>software.support@precisely.com</u>) for product support and additional product information. You can also submit your innovative ideas or comment on existing submissions in a way that is visible to all participants via our Support site (<u>https://support.precisely.com</u>). This site also includes information about our complete portfolio of Data products.

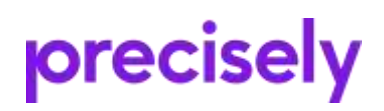

1700 District Ave Ste 300 Burlington, MA 01803-5231 USA

www.precisely.com

Copyright 2015, 2022 Precisely